# OUNEX

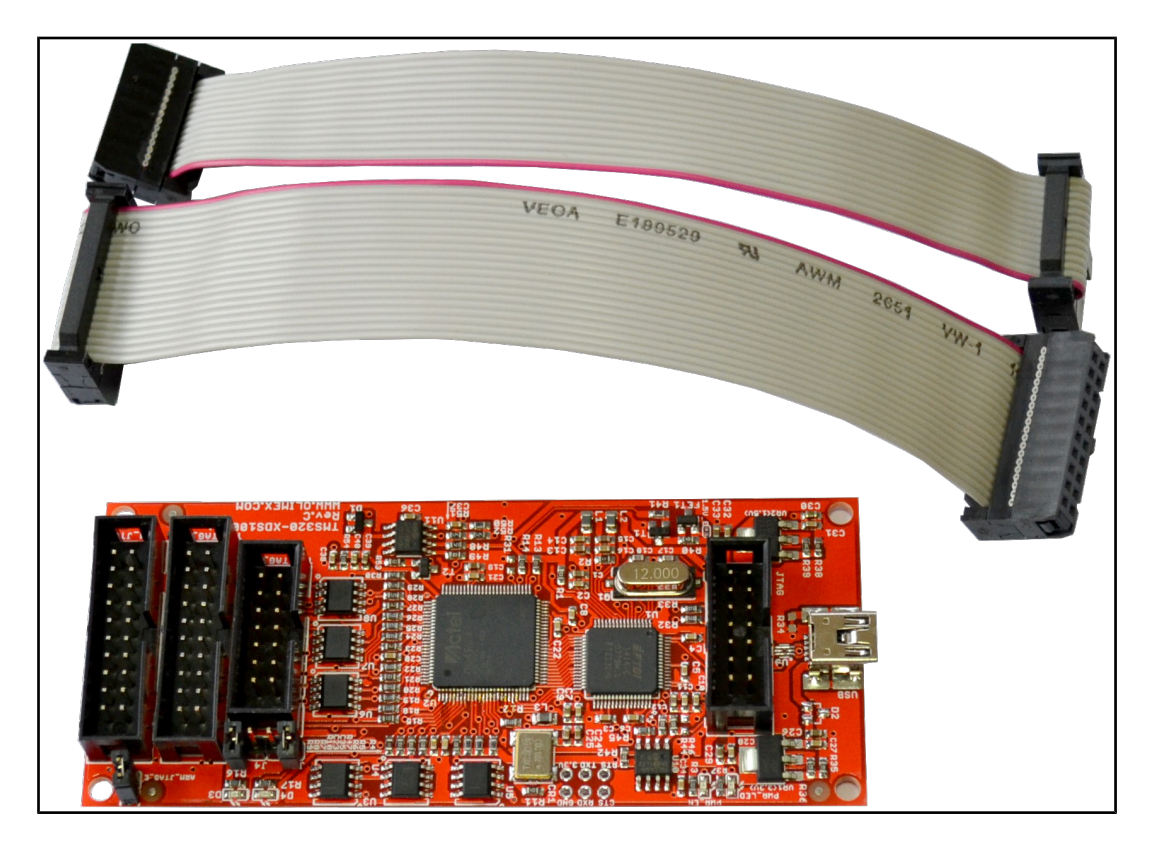

# <u>TMS320-XDS100-V3</u> <u>DSP and ARM emulator and adapter</u> USER'S MANUAL

Revision F, March 2015 Designed by OLIMEX Ltd, 2013

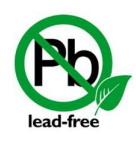

All boards produced by Olimex LTD are ROHS compliant

## DISCLAIMER

# © 2015 Olimex Ltd. Olimex®, logo and combinations thereof, are registered trademarks of Olimex Ltd. Other product names may be trademarks of others and the rights belong to their respective owners.

The information in this document is provided in connection with Olimex products. No license, express or implied or otherwise, to any intellectual property right is granted by this document or in connection with the sale of Olimex products.

It is possible that the pictures in this manual differ from the latest revision of the board.

The product described in this document is subject to continuous development and improvements. All particulars of the product and its use contained in this document are given by OLIMEX in good faith. However all warranties implied or expressed including but not limited to implied warranties of merchantability or fitness for purpose are excluded. This document is intended only to assist the reader in the use of the product. OLIMEX Ltd. shall not be liable for any loss or damage arising from the use of any information in this document or any error or omission in such information or any incorrect use of the product.

This evaluation board/kit is intended for use for engineering development, demonstration, or evaluation purposes only and is not considered by OLIMEX to be a finished end-product fit for general consumer use. Persons handling the product must have electronics training and observe good engineering practice standards. As such, the goods being provided are not intended to be complete in terms of required design-, marketing-, and/or manufacturing-related protective considerations, including product safety and environmental measures typically found in end products that incorporate such semiconductor components or circuit boards.

Olimex currently deals with a variety of customers for products, and therefore our arrangement with the user is not exclusive. Olimex assumes no liability for applications assistance, customer product design, software performance, or infringement of patents or services described herein.

# THERE IS NO WARRANTY FOR THE DESIGN MATERIALS AND THE COMPONENTS USED TO CREATE TMS320-XDS100-V3. THEY ARE CONSIDERED SUITABLE ONLY FOR TMS320-XDS100-V3.

# **Table of Contents**

| DISCLAIMER                                                               |
|--------------------------------------------------------------------------|
| CHAPTER 1 OVERVIEW                                                       |
| <b><u>1. Introduction to the chapter4</u></b>                            |
| <u>1.1 Features4</u>                                                     |
| <b>1.2 Target market and purpose of the board5</b>                       |
| 1.3 Organization5                                                        |
| CHAPTER 2 SETTING UP THE TMS320-XDS100-V3                                |
| 2. Introduction to the chapter6                                          |
| 2.1 Electrostatic warning6                                               |
| 2.3 Requirements                                                         |
| 2.4 Cables, layouts, connection6                                         |
| 2.5 Powering the board and installation procedure for CCS v5 and CCS v68 |
| 2.6 Powering the board and installation procedure for IAR EW for ARM 69  |
| CHAPTER 3 TMS320-XDS100-V3 DESCRIPTION                                   |
| 3. Introduction to the chapter10                                         |
| <u>3.1 Layout (top view)10</u>                                           |
| CHAPTER 4 INTERFACES AND HARDWARE                                        |
| <b><u>4. Introduction to the chapter11</u></b>                           |
| 4.1 JTAG connectors11                                                    |
| <u>4.1.1 JTAG11</u>                                                      |
| <u>4.1.2 TI_JTAG_14</u>                                                  |
| 4.1.3 11_J1AG_2011<br>4.1.4 ARM_ITAG_20                                  |
| 4.2 USB mini                                                             |
| 4.3 Test pads12                                                          |
| 4.4 LEDs                                                                 |
| 4.4.1 Power LEDs                                                         |
| <u>4.4.2 D3 and D412</u>                                                 |
| 4.5 Jumpers12                                                            |
| <u>4.5.1 Jumper ARM_JTAG_E</u>                                           |
| 4.5.2 Jumpers J4 and J5                                                  |
| CHAPTER 5 REVISION HISTORY AND SUPPORT                                   |
| 5. Introduction to the chapter                                           |
| 5.1 Document revision                                                    |
| 5.2 Haruware revision                                                    |
| 5.3 Usetul web links and purchase codes                                  |
| 5.4 Product support16                                                    |

# **CHAPTER 1 OVERVIEW**

#### **1. Introduction to the chapter**

Thank you for choosing the TMS320-XDS100-V3 emulator from Olimex!

TMS320-XDS100-V3 is an implementation of the Texas Instruments' ultra-low-cost USB-interface JTAG hardware reference design. This emulator provides JTAG access to Texas Instruments' JTAG-based devices.

This document provides a user's guide for the Olimex TMS320-XDS100-V3. As an overview, this chapter gives the scope of this document and lists the board's features. The document's organization is then detailed.

#### 1.1 Features

Among the features of the Olimex implementation of the XDS100v3 design are:

- TMS320-XDS100-V3 hardware is designed to work with CCS5 or CCS6 software
- Grants free license for TI's Code Composer Studio 5 and TI's Code Composer Studio 6
- Supported in IAR EW for ARM (for IAR versions after 6.40)
- Equipped with three JTAG connectors for different JTAG layouts: TI 14-pin JTAG; TI 20-pin JTAG and standard ARM 20-pin JTAG layout
- All plastic headers have 0.1" pin step for easier access
- Two compatible female-female cables included 14-pin and 20-pin ones.
- Works with targets in 1.65V-5.0V range
- No need for external power supply, all power is taken from USB and the target
- IEEE 1149.7 capable emulator with a USB interface
- Can function as an 1149.7 adapter for use with existing scan controllers.
- Software compatible with XDS100v2 (except link delay and IEEE 1149.7 modes)
- Physical jumper to select emulator or adapter mode
- Operates in 1149.7 Class 4, up to 25MHz
- LED to indicate IEEE 1149.7 Class 4 operation
- LED to indicate operation in adapter mode
- Supported devices: TMS320C28xx, TMS320C54xx, TMS320C55xx, TMS320C674x, TMS320C64x+, TMS320C66x, ARM9, ARM Cortex A9, ARM Cortex A8, ARM Cortex M3, ARM Cortex R4
- Board dimensions (4.15×1.8)" ~ (10.5×4.6)cm

For full list of XDS100v3 design features visit the TI's wiki address: <u>http://processors.wiki.ti.com/index.php/XDS100#What is the XDS100.3F</u>

#### 1.2 Target market and purpose of the board

The main purpose of the board is programming and debugging Texas Instruments' JTAG-based devices. Typically, these are DSP (digital signal processing) targets AND high-speed ARM targets. The board can also act as adapter to existing scan controllers.

The design of the board follows the schematics and the recommendations provided by Texas Instruments.

#### **1.3 Organization**

Each section in this document covers a separate topic, organized as follow:

- Chapter 1 is an overview of the board usage and features
- Chapter 2 provides a guide for quickly setting up the board
- Chapter 3 contains the general board diagram and layout
- Chapter 4 mentions the main software tools used with TMS320-XDS100-V3
- Chapter 5 is an explanation of the interfaces, the LEDs, the jumpers position
- Chapter 6 contains the revision history, useful links and support information

# CHAPTER 2 SETTING UP THE TMS320-XDS100-V3

#### 2. Introduction to the chapter

This section helps you set up the Olimex TMS320-XDS100-V3 emulator/adapter for the first time. Please consider first the electrostatic warning to avoid damaging the board, then discover the hardware and software required to operate the board.

The procedure to power up the board is given, and a description of the default board behavior is detailed.

#### 2.1 Electrostatic warning

TMS320-XDS100-V3 is shipped in a protective anti-static package. The board must not be exposed to high electrostatic potentials. A grounding strap or similar protective device should be worn when handling the board. Avoid touching the component pins or any other metallic element.

#### 2.3 Requirements

In order to set up the TMS320-XDS100-V3 optimally, the following items are required:

- USB-A to mini-USB cable

Set of software tools (preferably Code Composer Studio v5 or Code Composer Studio v6 – check the table – <u>http://processors.wiki.ti.com/index.php/XDS100#XDS100\_Installation\_Instructions</u>)
a TARGET from the supported list (can be found here: <u>http://processors.wiki.ti.com/index.php/XDS100#Installation\_for\_Code\_Composer\_Studio\_v5.1.x</u>)

Note that there are two ribbon cables included in the package – for the TI\_JTAG\_14 and the TI\_JTAG\_20 (or ARM\_JTAG) connectors.

#### 2.4 Cables, layouts, connection

Initially there might be a slight confusion for the proper cable setup which is caused by the number of different connectors you might meet working with Texas Instruments ARM processors.

Generally, TI works with 14pin JTAG and 20pin JTAG layouts. **These layouts are different by the standards suggested by ARM. Texas Instruments JTAG layout is not the same as ARM JTAG layout.** 

Starting with hardware revision C, OLIMEX TMS320-XDS100-V3 includes a 20-pin ARM JTAG connector.

The TMS320-XDS100-V3's 14pin JTAG connector named "TI\_JTAG\_14" has the exact layout of TI's 14pin JTAG. Both connectors have 0.1" step.

The 20pin TI JTAG connector is named "TI\_JTAG\_20". It might be found next to the 14pin JTAG of TMS320-XDS100-V3. TI\_JTAG\_20 follows the signal layout proposed by Texas Instruments but it uses bigger connector with pin holes with 0.1" step again (the original CTI design suggests 0.05").

The 20pin ARM JTAG connector is named "ARM\_JTAG". It is located at the edge of the top side of the board. ARM\_JTAG is the official ARM 20-way 0.1" pitch connector. The signal layout also follows the ARM recommendations. It can be used in either standard JTAG (IEEE 1149.1) mode or *Serial Wire Debug* (SWD) mode.

Refer to the table below for the proper connections. The first 4 columns represent the TI layout of TI\_JTAG\_14 and TI\_JTAG\_20 connectors of TMS320-XDS100-V3, the last 2 show the 20-pin ARM\_JTAG layout.

| Pin# | TI_JTAG_14 | Pin# | TI_JTAG_20 | Pin#  | ARM_JTAG     |
|------|------------|------|------------|-------|--------------|
| 1    | TMS        | 1    | TMS        | 7     | TMS          |
| 2    | TRSTn      | 2    | TRSTn      | 3     | TRSTn        |
| 3    | TDI        | 3    | TDI        | 5     | TDI          |
| 4    | TDIS**     | 4    | TDIS**     | 4     | GND**        |
| 5    | VTRef      | 5    | VTRef      | 1 & 2 | 3.3V (VTRef) |
| 6    | NA*        | 6    | NA*        | 6     | GND          |
| 7    | TDO        | 7    | TDO        | 13    | TDO          |
| 8    | GND        | 8    | GND        | 8     | GND          |
| 9    | RTCK       | 9    | RTCK       | 11    | RTCK         |
| 10   | GND        | 10   | GND        | 10    | GND          |
| 11   | тск        | 11   | тск        | 9     | тск          |
| 12   | GND        | 12   | GND        | 12    | GND          |
| 13   | EMUØ       | 13   | EMUØ       | -     | -            |
| 14   | EMU1       | 14   | EMU1       | 14    | GND          |
| 15   |            | 15   | SRSTn      | 15    | SRSTn        |
| 16   |            | 16   | GND        | 16    | GND          |
| 17   |            | 17   | EMU2       | 17    | NA*          |
| 18   |            | 18   | EMU3       | 18    | GND          |
| 19   |            | 19   | EMU4       | 19    | NA*          |
| 20   |            | 20   | GND        | 20    | GND          |

\*The entries NA means the standard signal was not routed (was not used for the JTAG connection).

\*\*The value of TDIS is controlled by the ARM\_JTAG\_E jumper. If you use ARM\_JTAG connector keep the jumper closed. If you use TI\_JTAG\_14 or TI\_JTAG\_20 – open the ARM\_JTAG\_E jumper.

A useful table for the relations of the signals might be found at the following web address: <u>http://processors.wiki.ti.com/index.php/JTAG\_Connectors#Pinout</u>

#### 2.5 Powering the board and installation procedure for CCS v5 and CCS v6

The XDS100v3 board is powered via the mini USB.

A. Install Code Composer Studio 5.1.x (or newer) before connecting XDS100 USB hardware.

B. Install the EmuPack with XDS100v3 support. It is usually downloaded via the update button.

C. Connect the XDS100 hardware

Make sure the Code Composer Studio v5.1.x (or newer) and EmuPack with XDS100v3 support is installed FIRST before plugging in the XDS100 HW to the PC.
 Connect USB cable from the PC to the XDS100 hardware. Connect the JTAG to the target board (be careful to plug it in correctly: pin 1 should go to pin 1. Red strip usually indicates the side of pin 1)
 You will notice small popups to inform user that USB hardware is recognized and

3. You will notice small popups to inform user that USB hardware is recognized and installed correctly. No input are required.

- D. Setup Code Composer Studio v5.1.x
  - 4. Start Code Composer Studio and create a new target configuration.
  - 5. Select XDS100v3 as connection type
  - 6. Select device (target).

E. The configuration of the emulator in CCS v5.1.x is shown below (the one in CCS v6 is quite similar):

| et the properties of the selected conner | tion.                                          |   |
|------------------------------------------|------------------------------------------------|---|
|                                          |                                                | - |
| Board Data File                          | auto generate                                  | * |
| Emulator Selection                       | Only one XDS100v3 installed                    | ~ |
| The JTAG nTRST Boot-Mode                 | Disabled - Both EMU pins remain hi-z           | ~ |
| The Power-On-Reset Boot-Mode             | Disabled - Both EMU pins remain hi-z           | ~ |
| The JTAG Signal Isolation                | Don't isolate JTAG signals at final disconnect | * |
| The Converter Usage                      | Generate 1149.7 4-pin standard mode            | ~ |
| The Emulator 1149,1 Frequency            | Adaptive with user specified limit             | * |
| Enter a value from 488Hz to 30.0MHz      | 30.0MHz                                        |   |
| The Target Pin Width                     | The target hardware has 4 JTAG pins            | ~ |

#### 2.6 Powering the board and installation procedure for IAR EW for ARM 6

A. Install IAR EW for ARM (version 6.40 or newer) before connecting XDS100 USB hardware.

B. Connect the TMS320-XDS100-V3 to the mini USB of a computer.

C. Install the drivers for XDS100v3 hardware – there is an executable typically located in "C:\Program Files (x86)\IAR Systems\Embedded Workbench for ARM 6\arm\drivers\ti-xds"

D. Load a demo project and right-click over the project in the "Workspace" window. Select "Options" and click the "Debugger" group then choose "TI XDS100" from the drop-down menu. Then in the tab under the "Debugger" group go to "TI XDS100" and from the emulator menu select "TI XDS100v3 USB Emulator".

E. You are now ready to debug your project!

## CHAPTER 3 TMS320-XDS100-V3 DESCRIPTION

#### 3. Introduction to the chapter

Here you get acquainted with the main parts of the board. Note the names used on the board differ from the names used to describe them. For the actual names check the TMS320-XDS100-V3 board itself.

#### 3.1 Layout (top view)

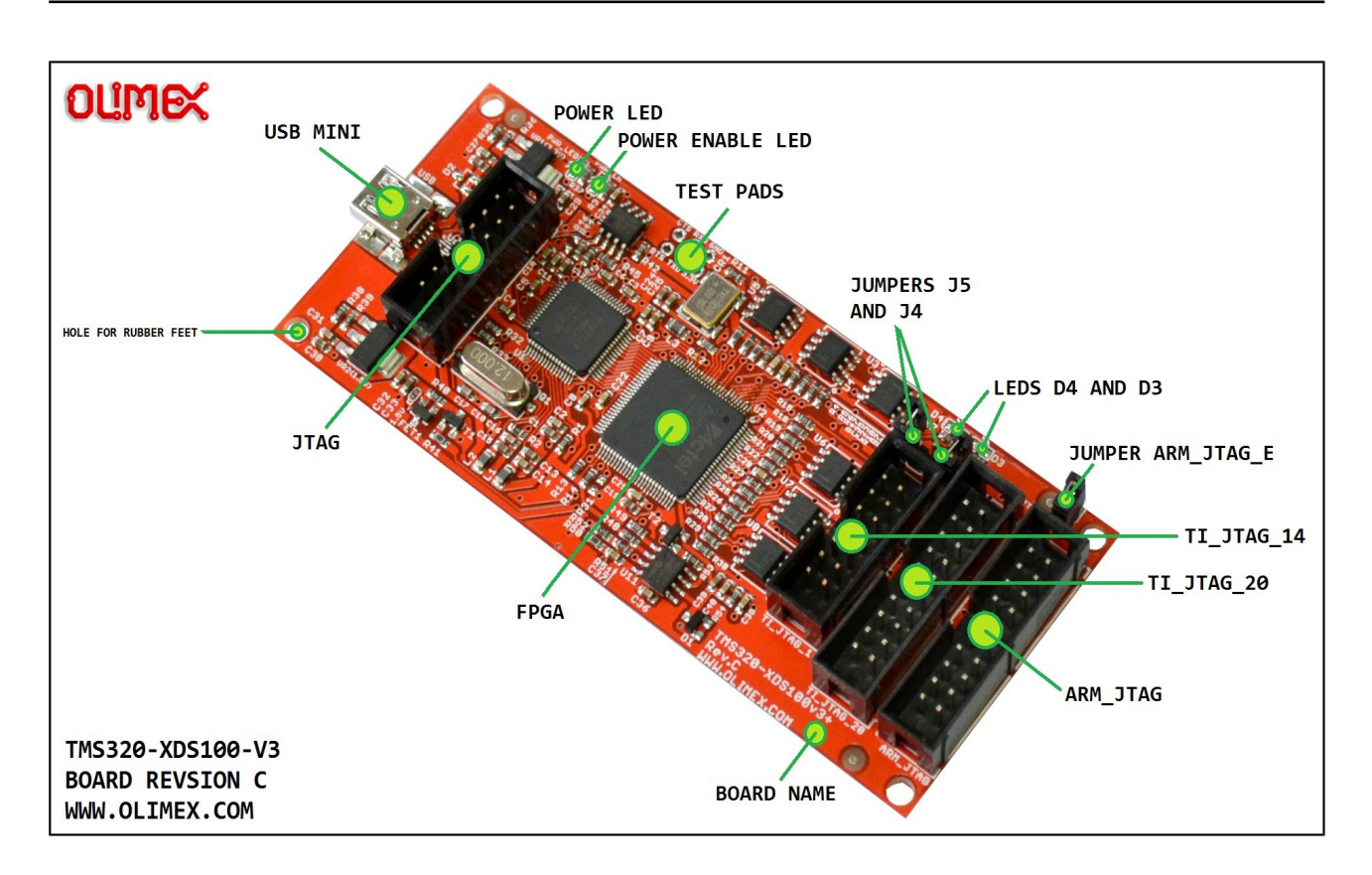

# CHAPTER 4 INTERFACES AND HARDWARE

#### 4. Introduction to the chapter

In this chapter the connectors function will be pointed, the meaning of the LEDs states will be explained, and the function of the jumpers would be clarified.

#### 4.1 JTAG connectors

There are four JTAG connectors on this board. Each of them has 0.1" step between pins. They are in the sub-chapters below.

#### 4.1.1 JTAG

The JTAG connector (note the one WITHOUT any prefix or suffix to the name) is used during production to upload the firmware of TMS320-XDS100-V3. It has a 14-pin TI JTAG layout.

You can **not** program targets using this connector! It is used to program the emulator itself!

It can be used to restore the firmware of the the unit. The firmware is located inside the FPGA integrated circuit.

#### 4.1.2 TI\_JTAG\_14

Used for 14-pin TI JTAG connection. The TI\_JTAG\_14 follows the JTAG layout of Texas Instruments. This interface might be used to communicate with Olimex TMS320-P28016 and Olimex TMX320-P28027. The interface might be used with any target that follows the 14-pin TI JTAG layout.

Jumper ARM\_JTAG\_E has to be open to be able to use TI\_JTAG\_14 successfully!

#### 4.1.3 TI\_JTAG\_20

Used for 20-pin TI JTAG connection. The TI\_JTAG\_20 follows the JTAG layout of Texas Instruments. Note that the step is different from the original TI JTAG connector. The original connector has a 0.05" step connector, while the one used by Olimex has 0.1". The interface might be used with any target that follows the 20-pin TI JTAG layout.

Jumper ARM\_JTAG\_E has to be open to be able to use TI\_JTAG\_20 successfully!

#### 4.1.4 ARM\_JTAG\_20

ARM\_JTAG\_20 connector was added in hardware revision C. It is used for 20-pin ARM JTAG connection. The interface might be used with any TI target that follows the 20-pin ARM JTAG layout. For example, boards like "Stellaris EKS-LM3S3748" can be debugged externally only using tools with ARM JTAG layout.

Jumper ARM\_JTAG\_E has to be closed to be able use ARM\_JTAG\_20 successfully!

#### 4.2 USB mini

Standard USB mini cable connector. Used to connect the emulator to a personal computer.

#### 4.3 Test pads

There are six testpads provided (CTS; RXD; GND; RTS; RXD; 3.3V). They allow access to the FTDI chip of the board. They can be used for debugging purposes and also for direct communication with the FT2232HL IC. The names are easily visible near each pad.

#### **4.4 LEDs**

There are four LEDs on TMS320-XDS100v3. Two for indicating power input and power output and two for the current board-mode.

#### 4.4.1 Power LEDs

The PWR\_LED shows whether the board is powered. The PWR\_EN shows whether the board can power the target.

#### 4.4.2 D3 and D4

The D3 and D4 LEDs show the state of, respectively, J4 and J5 jumpers.

#### 4.5 Jumpers

There are three PTH jumpers on TMS320-XDS100-V3: ARM\_JTAG\_E, J4, and J5.

#### 4.5.1 Jumper ARM\_JTAG\_E

The value of pin 4 (signal "TDIS") of every JTAG interface is controlled by ARM\_JTAG\_E jumper.

#### Important:

In the Texas JTAG layouts TDIS is used to detect when the target is disconnected from the emulator. It is usually a pull-up in the emulator and GND on the target. The emulator senses the removal of GND. If you use TI\_JTAG\_14 or TI\_JTAG\_20 – open the ARM\_JTAG\_E jumper.

Pin 4 needs to be pulled-down in the ARM JTAG layout. If you use ARM\_JTAG connector keep the jumper closed.

#### 4.5.2 Jumpers J4 and J5

They are responsible for the emulation – adapter configuration. When J4 and J5 are open – the chosen mode is emulator mode. When J4 an J5 are closed the chosen mode is adapter.

For general use of the TMS320-XDS100-V3 as emulator and debugger, please, keep jumpers J4 and J5 open.

# **CHAPTER 5 REVISION HISTORY AND SUPPORT**

#### **5. Introduction to the chapter**

In this chapter you will find the current and the previous version of the document you are reading. Also the web-page for your device is listed. Be sure to check it after a purchase for the latest available updates and examples.

#### **5.1 Document revision**

| Revision       | Changes                                                                                                    | Modified page# |
|----------------|----------------------------------------------------------------------------------------------------|----------------|
| A,<br>10.09.12 | Initial creation                                                                                                    | All            |
| B,<br>25.09.12 | Fixed several problems with links. Fixed<br>the line numbers and the formatting of the<br>index. Some other minor changes. | 3, 6, 7, 9, 12 |
| C,<br>03.01.12 | Added emulator options screenshot, fixed several spelling errors                                                           | 7              |
| D,<br>21.11.13 | Added information about the layout of the<br>JTAG interfaces                                                               | 5              |
| E,<br>29.01.14 | Added information about the added ARM JTAG adapter                                                                         | 4, 6, 8        |
| F,<br>23.03.15 | Major documentation adjustments to fit<br>hardware revision C                                                              | All            |

#### 5.2 Hardware revision

Remember to check the schematics and the board design files to compare the differences.

| Board revision | Notable changes                                                                                                    |
|----------------|----------------------------------------------------------------------------------------------------|
| A              | Initial release of the board.                                                                                                    |
| В              | <ol> <li>Added 4 holes at the board's corners, 3.3mm each. These can be<br/>used for rubber feet. Also can be used for embedding.</li> <li>Added test pads for RXD, TXD, RTS, CTS, GND, 3.3V</li> <li>Added adapter for standard 20-pin ARM JTAG layout</li> </ol>                                                       |
| с              | <ol> <li>Removed the adapter for 20-pin ARM JTAG and added new dedicated 20-pin 0.1-inch ARM JTAG connectors</li> <li>Added jumper ARM_JTAG_E that allows to switch between ARM JTAG layout and TEXAS JTAG layout.</li> <li>The board's length increased from 3.75 inch to 4.15 inch to fit the new connector</li> </ol> |
|                | <ul> <li>4. Changed the printed name of the board to TMS320-XDS100V3+</li> <li>5. Changed the printed hardware revision to "Rev.C"</li> <li>6. Updated the names of the connectors to represent the difference between TI and ARM layout better</li> <li>7. Updated the printed web-site link</li> </ul>                 |

#### 5.3 Useful web links and purchase codes

The web page you can visit for more info on your device is <u>https://www.olimex.com/Products/DSP/Emulators/TMS320-XDS100-V3/</u>.

#### ORDER CODES:

**TMS320-XDS100-V3** – completely assembled and tested JTAG emulator

#### How to purchase?

You can purchase directly from our online shop or from any of our distributors. Note that usually it might be faster and cheaper to purchase Olimex products from our distributors. List of confirmed Olimex LTD distributors and resellers: <u>https://www.olimex.com/Distributors</u>.

Please visit <u>https://www.olimex.com/</u> for more info.

#### **5.4 Product support**

For product support, hardware information and error reports mail to: <u>support@olimex.com</u>. All document or hardware feedback is welcome. Note that we are primarily a hardware company and our software support is limited. Please consider reading the paragraph below about the warranty of Olimex products.

All goods are checked before they are sent out. In the unlikely event that goods are faulty, they must be returned, to OLIMEX at the address listed on your order invoice.

OLIMEX will not accept goods that have clearly been used more than the amount needed to evaluate their functionality.

If the goods are found to be in working condition, and the lack of functionality is a result of lack of knowledge on the customers part, no refund will be made, but the goods will be returned to the user at their expense.

All returns must be authorized by an RMA Number. Email support@olimex.com for authorization number before shipping back any merchandise. Please include your name, phone number and order number in your email request.

Returns for any unaffected development board, programmer, tools, and cables permitted within 7 days from the date of receipt of merchandise. After such time, all sales are considered final.

Returns of incorrect ordered items are allowed subject to a 10% restocking fee. What is unaffected? If you hooked it to power, you affected it. To be clear, this includes items that have been soldered to, or have had their firmware changed. Because of the nature of the products we deal with (prototyping electronic tools) we cannot allow returns of items that have been programmed, powered up, or otherwise changed post shipment from our warehouse.

All returned merchandise must be in its original mint and clean condition. Returns on damaged, scratched, programmed, burnt, or otherwise 'played with' merchandise will not be accepted.

All returns must include all the factory accessories which come with the item. This includes any In-Circuit-Serial-Programming cables, anti-static packing, boxes, etc.

With your return, enclose your PO#. Also include a brief letter of explanation of why the merchandise is being returned and state your request for either a refund or an exchange. Include the authorization number on this letter, and on the outside of the shipping box.

Please note: It is your responsibility to ensure that returned goods reach us. Please use a reliable form of shipping. If we do not receive your package we will not be held liable.

Shipping and handling charges are not refundable. We are not responsible for any shipping charges of merchandise being returned to us or returning working items to you.

The full text might be found at <u>https://www.olimex.com/wiki/GTC#Warranty</u> for future reference.

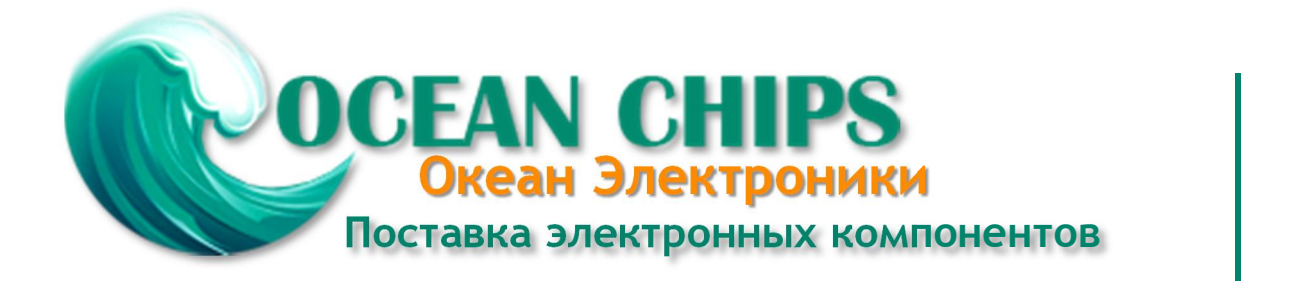

Компания «Океан Электроники» предлагает заключение долгосрочных отношений при поставках импортных электронных компонентов на взаимовыгодных условиях!

Наши преимущества:

- Поставка оригинальных импортных электронных компонентов напрямую с производств Америки, Европы и Азии, а так же с крупнейших складов мира;

- Широкая линейка поставок активных и пассивных импортных электронных компонентов (более 30 млн. наименований);

- Поставка сложных, дефицитных, либо снятых с производства позиций;
- Оперативные сроки поставки под заказ (от 5 рабочих дней);
- Экспресс доставка в любую точку России;
- Помощь Конструкторского Отдела и консультации квалифицированных инженеров;
- Техническая поддержка проекта, помощь в подборе аналогов, поставка прототипов;
- Поставка электронных компонентов под контролем ВП;
- Система менеджмента качества сертифицирована по Международному стандарту ISO 9001;

- При необходимости вся продукция военного и аэрокосмического назначения проходит испытания и сертификацию в лаборатории (по согласованию с заказчиком):

- Поставка специализированных компонентов военного и аэрокосмического уровня качества (Xilinx, Altera, Analog Devices, Intersil, Interpoint, Microsemi, Actel, Aeroflex, Peregrine, VPT, Syfer, Eurofarad, Texas Instruments, MS Kennedy, Miteq, Cobham, E2V, MA-COM, Hittite, Mini-Circuits, General Dynamics и др.);

Компания «Океан Электроники» является официальным дистрибьютором и эксклюзивным представителем в России одного из крупнейших производителей разъемов военного и аэрокосмического назначения «JONHON», а так же официальным дистрибьютором и эксклюзивным представителем в России производителя высокотехнологичных и надежных решений для передачи СВЧ сигналов «FORSTAR».

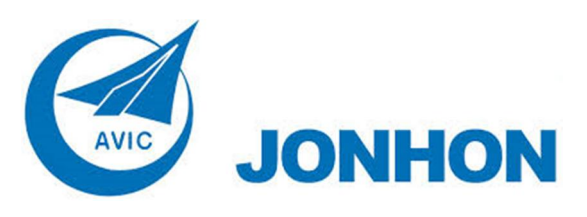

«JONHON» (основан в 1970 г.)

Разъемы специального, военного и аэрокосмического назначения:

(Применяются в военной, авиационной, аэрокосмической, морской, железнодорожной, горно- и нефтедобывающей отраслях промышленности)

«FORSTAR» (основан в 1998 г.)

ВЧ соединители, коаксиальные кабели, кабельные сборки и микроволновые компоненты:

(Применяются в телекоммуникациях гражданского и специального назначения, в средствах связи, РЛС, а так же военной, авиационной и аэрокосмической отраслях промышленности).

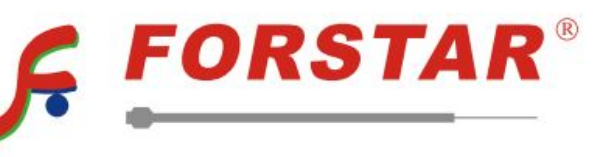

Телефон: 8 (812) 309-75-97 (многоканальный) Факс: 8 (812) 320-03-32 Электронная почта: ocean@oceanchips.ru Web: http://oceanchips.ru/ Адрес: 198099, г. Санкт-Петербург, ул. Калинина, д. 2, корп. 4, лит. А